## Окно "Восстановление папки "Входящие""

Ýòi iêíi ilçâiëÿåò âûáðàòü iðiñiàòðèâàåìûé <u>ôàéë ëè÷íûõ iàilê.</u> (pst).

## Введите имя файла

ýòî ïĩëå ââîäèòñÿ ïĩëíûé ïóòü ê ôàéëó.

### Обзор

Êlîïêà äëÿ iîèñêà ôàéëà. Ïîäðîálîñòè ñì. â ðàçäåëå "Îêlî âuálðà ôàéëà".

#### Начать

Ýòà êſĨĨêà çàïóñêàåò ïðîöåññ iĨèñêà îøèáîê è ſåñĨìòâåòñòâèé â ôàéëå ëè÷ſûõ ïàiĨê. Ïî çàâåðøåſèè ïðîñììòðà ôàéëà lîæſî ïðèñòóïèòü ê èñïðàâëåſèþ îøèáîê.

### Параметры

Ýòà êſĩiêà âûçûâàåò îêlî, óïðàâëÿþùåå âåäåíèåì ïðîòîêîëà. Ïîäðîálîñòè ñì. â ðàçäåëå <u>"Îêlî</u> <u>Ïàðàìåòðû".</u>

# Окно выбора файла

Ýòî îêíî ñëóæèò äëÿ ïlèñêà â ôàéëîâîé ñèñòåìå ôàéëà ëè÷íûõ ïàïlê (pst).

## Имя файла

Èìÿ ôàéëà ëè÷íûõ ïàïîê. Èìÿ ìîæåò ñîäåðæàòü äî 8 ñèìâîëîâ, à åãî ðàñøèðåíèå - äî 3 ñèìâîëîâ.

### Тип файлов

Îî óìîë÷àíèþ ñïèñîê ñîäåðæèò ôàéëû ñ ðàñøèðåíèåì PST.

## Каталоги

Ýòiò ñièñiê iiçâiëÿåò âûáðàòü íóæíûé êàòàëiã.

## Диски

Ñïèñîê äîñòóïíûõ äèñêîâ.

Сеть

Ýòà éíĩiêà íòêðûâàåò îêíî äëÿ iĩäêëþ÷åíèÿ ê ñåòåâûì äèñêàì.

## Окно "Параметры"

Ýòî îêlî çàäàåò ðåæèì âåäålèÿ ïðìòîêîëà.

### Заменить протокол

Ñâåäåíèÿ î âñåõ îøèáêàõ, íàéäåííûõ ïðè ïðîñììòðå ôàéëà ëè÷íûõ ïàïîê, ïììåùàþòñÿ â îòäåëüíûé log-ôàéë. Ýòîò ôàéë ïììåùàåòñÿ òóäà æå, ãäå õðàíèòñÿ ôàéë ëè÷íûõ ïàïîê, è ïìëó÷àåò òî æå ñàìîå èìÿ, íî äðóãîå ðàñøèðåíèå.

#### Дополнить протокол

Ñâåäåíèÿ î âñåõ îøèáêàõ, íàéäåííûõ ïðè ïðîñìîòðå ôàéëà ëè÷íûõ ïàiïê, ïììåùàþòñÿ â êìíåö èìåþùåãîñÿ log-ôàéëà. Ñàì ôàéë ïðîòîêîëà õðàíèòñÿ òàì æå, ãäå è ôàéë ëè÷íûõ ïàiïê

#### Не вести протокол

Ôàéë ïðîòîêîëà íà äèñêå íå ñîçäàåòñÿ.

## Окно "Восстановление папки "Входящие""

Ýòì îêlî ñläåðæèò ñâåäålèÿ î ïðîñìlòðålli ôàéëå ëè÷lûõ ïàïlê.

#### Просмотрен файл

Èìÿ ôàéëà è ÷èñëî ïàïîê è äîêóìåíòîâ â íåì. Åñëè â ôàéëå íàéäåíû îøèáêè, åãî ìîæíî ïĭiûòàòüñÿ âîññòàíîâèòü.

#### Создать резервную копию файла перед восстановлением

Óñòàíîâêà ôëàæêà iîçâîëÿåò ñîçäàòü ðåçåðâíóþ éîïèþ ôàéëà ïåðåä âîññòàíîâëåíèåì. Ôëàæîê äîñòóïåí ëèøü â ñëó÷àå, êîãäà â ôàéëå íàéäåíû îøèáêè.

#### Обзор

Ýòà éſĩiêà îòêðûâàåò îêſî, ĭĩçâîëÿþùåå âûáðàòü ìåñòî äëÿ ðåçåðâſîé éſĩèè. Îíà äîñòóïíà ëèøü â ñëó÷àå, êîãäà â ôàéëå íàéäåíû îøèáêè. Ïîäðîáſíñòè ñì. â ðàçäåëå <u>"Îêſî **Ñîçäàíèå ðåçåðâíîé êĩièè**".</u>

#### Сведения

Ýòà êſĩiêà îòêðûâàåò îêlî ñ iïaðîálûìè ñâåäålèÿìè î làéäållûõ â ôàéëå îøèáêàõ. Åñëè îøèáêè lå làéäålû, êſĨiêà låälñòóïlà. Ïìäðîállñòè ñì. â ðàçäåëå <u>"Îêlî **Ñâåäålèÿ**".</u>

#### Восстановить

Çàïóñê ïðîöåäóðû âîññòàíîâëåíèÿ ôàéëà. Êíîïêà äîñòóïíà ëèøü â ñëó÷àå, êîãäà â ôàéëå íàéäåíû îøèáêè èëè íåñîìòâàòñòàèÿ.

## Окно "Создание резервной копии"

Ýòî îêlî ilçâîëÿåò âûáðàòü ìåñòî äëÿ ðåçåðâllé êlièè <u>ôàéëà ëè÷lûõ ïàilê</u> (pst), êlòlðàÿ nîçäàåòñÿ ïåðåä èñïðàâëålèåì løèálê.

### Имя файла

Èìÿ ôàéëà ðåçåðâíîé êíïèè ëè÷íûõ ïàïîê. Èìÿ ìîæåò ñîäåðæàòü äî 8 ñèìâîëîâ, à åãî ðàñøèðåíèå - äî 3 ñèìâîëîâ.

### Тип файлов

Îî óìîë÷àíèþ ñïèñîê ñîäåðæèò ôàéëû ñ ðàñøèðåíèåì BAK.

#### Каталоги

Ýòîò ñièñîê ilçâlëÿåò âûáðàòü êàòàëlã äëÿ ðàçlåùålèÿ ðåçåðâllé élièè.

### Диски

Ñïèñîê äîñòóïíûõ äèñêîâ.

#### Сеть

Ýòà éííĭêà îòêðûâàåò îêíî äëÿ ïîäêëþ÷åíèÿ ê ñåòåâûì äèñêàì.

# Окно "Сведения"

Ýòî îêlî ñîäåðæèò ĭîäðîálûå ñâåäåleÿ î làéäållûõ â ôàéëå îøèáêàõ. ×òîáû ïðîäîëæèòü ðàálòó ñ ôàéëîì, âñå âlóòðållèå îøèáêè låláõîäèìî óñòðàlèòü.

 $\times$ òîáû óñòðàíèòü îøèáêè, íàæìèòå êíĩiêó "ÎÊ", à çàòåì êíĩiêó "Âîññòàíîâèòü".

#### Файл личных папок

Ôàéë, ſàīīìèíàþùèé áàçó äàſſûõ è īðåäſàçſà ÷ åſſûé äëÿ ðàçìåùåíèÿ īàīîê, ñîîáùåíèé, ôſðì, ôàéëîâ è äðóãèõ ſáúåêòſâ. Êſëè ÷ åñòâſ ñſçäàſſûõ ôàéëſâ ëè ÷ ſûõ ïàiĩê ſå ſãðàíè ÷ åſſ. Íáû ÷ ſſ ſlè ñëóæàò äëÿ õðàſåſèÿ êſĩèé ôàéëſâ è äſêólåíôſâ, à òàêæå ïðè ſálåſå äàſſûìè. Îäeſ èç ôàéëſâ ëè ÷ ſûõ ïàiĩê lîæåò èñīïêüçſâàòüñÿ äëÿ ðàçlåùåſèÿ âốſāÿùåé īî ÷ òû. Ïðè äſáàâëåſèè ôàéëà ëè ÷ ſûõ ïàiĩê â êſſôèãóðàöèþ ſſâàÿ ñëóæáà ĭĩ ó)ſë ÷ àíèþ ĭìëó ÷ àåò èìÿ "Ëè ÷ ſûå ïàiêè".

 îñòàëüíîì ôàéë ëè÷íûõ ïàiîê íè÷åì íå îòëè÷àåòñÿ îò äðóãèõ. Åãî ìîæíî ñîõðàíÿòü, éîièðîâàòü è ïåðåìåùàòü â äðóãèå ïàïêè, à òàêæå íà ãèáêèå è ñåòåâûå äèñêè. Äëÿ ôàéëîâ ëè÷íûõ ïàiîê èñiîëüçóåòñÿ ðàñøèðåíèå PST.